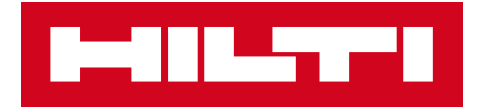

# 3.1 NOTAS DE LANÇAMENTO

# Hilti ON!Track

Data de lançamento: 17.11.2018

| 1 Destaques do lançamento                                                       | 2  |
|---------------------------------------------------------------------------------|----|
| 2 Novas características                                                         | 3  |
| 2.1 Encher o carrinho de transferências                                         | 3  |
| 2.2 Selecionar consumíveis e mercadorias de múltiplas localizações              | 7  |
| 2.3 Fila de transferências e Visualização de erros de transferência             | 11 |
| 2.4 Visualizar transferências pendentes na fila (Offline)                       | 14 |
| 2.5 Alteração aparente do colaborador responsável no Carrinho de transferências | 15 |
| 2.6 Transferência de depósito na Localização do colaborador                     | 16 |
| 3 Melhorias                                                                     | 17 |
| 3.1 Fluxo de trabalho de transferências melhorado (Online)                      | 17 |
| 3.2 Mais info. de ativos no painel lateral                                      | 19 |
| 4 Correções de bugs                                                             | 20 |

#### Destaques do lançamento

Isenção de responsabilidade: Após a nova versão ter sido lançada, todos os utilizadores do ON!Track devem terminar e iniciar sessão novamente no ON!Track - tanto na aplicação móvel como na Web - para garantir que a nova versão do ON!Track irá funcionar conforme pretendido.

O lançamento 3.1 traz várias melhorias que tornam a utilização do ON!Track mais rápida e fácil.

#### Móvel:

As transferências foram atualizadas na versão móvel. Agora é ainda mais fácil selecionar a "Quantidade" e "Da localização" (incluindo a capacidade de selecionar de múltiplas localizações) para consumíveis e mercadorias. Foi apresentada uma nova Fila de transferências que irá ajudar a gerir quaisquer transferências pendentes e falhadas, e esta fila apenas estará visível se possuir quaisquer transferências pendentes ou falhadas para visualizar. Caso tenha quaisquer transferências falhadas na Fila de transferências, é possível editar estes itens e até voltar a submeter ou eliminar da fila. Por fim, estão disponíveis três idiomas (Vietnamita, Chinês tradicional para Taiwan e Hebraico) para a versão móvel.

#### Web:

As informações sobre o Próximo serviço programado são agora mais fáceis de aceder. É possível ver o próximo serviço programado no painel lateral, até um máximo de 25 serviços. Além disso, é agora mais fácil alterar o funcionário responsável e a data de devolução para todos os itens no carrinho de transferências ao mesmo tempo. Além disso, a notificação de privacidade do ON!Track foi atualizada e é possível encontrar mais informações em Suporte e Info. Por fim, estão disponíveis dois novos idiomas (Vietnamita, Chinês tradicional para Taiwan). O resto deste documento irá fornecer uma descrição geral mais aprofundada do que está incluído na versão de software 3.1.

Hilti ON!Track

#### Novas características

#### 2.1 Encher o carrinho de transferências

Melhorámos o fluxo de trabalho do carrinho de transferências. No ecrã inicial, a localização com sessão iniciada que está visível (1A), é agora "Da localização" quando concluír o carrinho de transferências (1B).

| Overview A<br>Wareh | Jussi Pik       |
|---------------------|-----------------|
| +<br>Add item       | B<br>Transfer   |
| Confirm Delivery    | Check inventory |
| Q<br>View Item      | Identify Item   |

1)

Após clicar no ícone de transferência, irá entrar na Lista de transferências (2), aqui escolha os itens que pretende transferir (3).

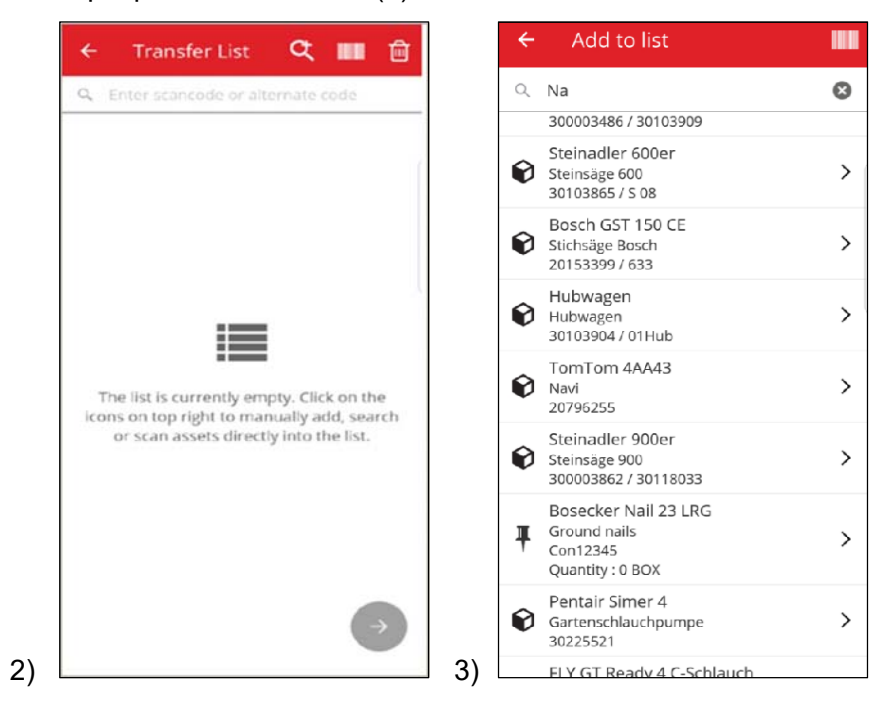

Proceda com a lista de transferência clicando no botão vermelho Seguinte (4).

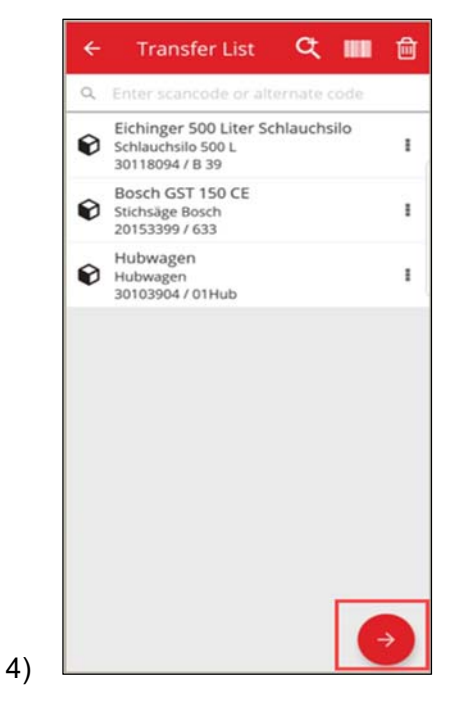

A partir deste momento, irá apenas selecionar (5) "Para localização" e "Para colaborador". Além disso, pode selecionar "recolher assinatura" (5A) ou não (5B).

| ← Transfer Details |               |
|--------------------|---------------|
| To Location        |               |
| Jobsite 1          | Q             |
| To Employee        |               |
| Jussi Pikala       | Q             |
| Return Date        |               |
| Select Return Date | <b>*</b>      |
| Transfer Notes     |               |
| Enter Notes        |               |
|                    | đ             |
| Collect Signature  |               |
|                    |               |
|                    | $\rightarrow$ |
|                    |               |
|                    |               |

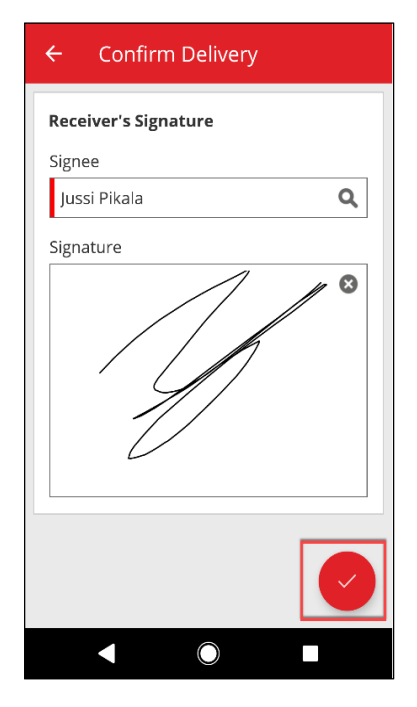

| To Location   |        |
|---------------|--------|
| Warehouse     | 1      |
| To Employee   |        |
| Jussi Pikala  |        |
| Return Date   |        |
| Select Retur  | n Date |
| Transfer Note | 25     |
| Enter Notes   |        |
| Collect Signa | ture   |

5

Após concluir a transferência, será redirecionado para o ecrã inicial e será notificado sobre uma transferência bem-sucedida, ou caso esteja offline, será notificado de que a transferência foi adicionada à fila. (6)

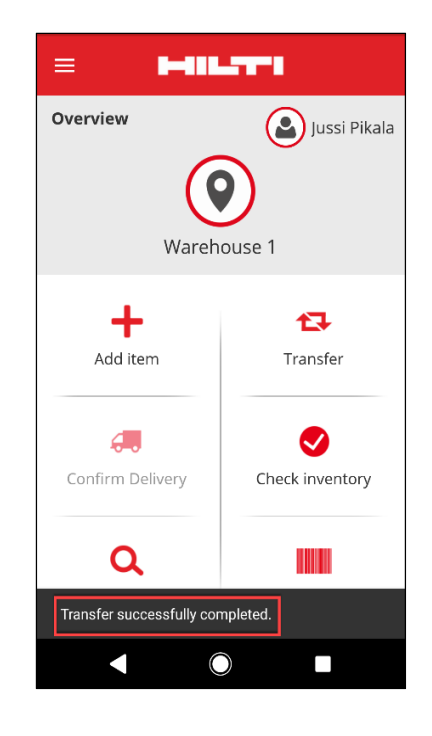

## 2.2 Selecionar consumíveis e mercadorias de múltiplas localizações

Para facilitar o processo de transferência de consumíveis e mercadorias, agora é possível controlar a "Quantidade" e "Da localização" (incluindo a capacidade de selecionar e múltiplas localizações para uma localização). Se for adicionada uma mercadoria/consumível ao carrinho de transferência a partir da lista de pesquisas (1), o novo ecrã Editar quantidade (2) irá aparecer assim que tiver selecionado a mercadoria/consumível da lista. Na vista de edição da Quantidade, a Localização atual está na parte superior (2A), mostrando ao lado as quantidades disponíveis. Todas as outras localizações são exibidas abaixo em ordem decrescente de quantidade (2B).

Assim que as quantidades tiverem sido definidas, prossiga clicando no botão vermelho Seguinte.

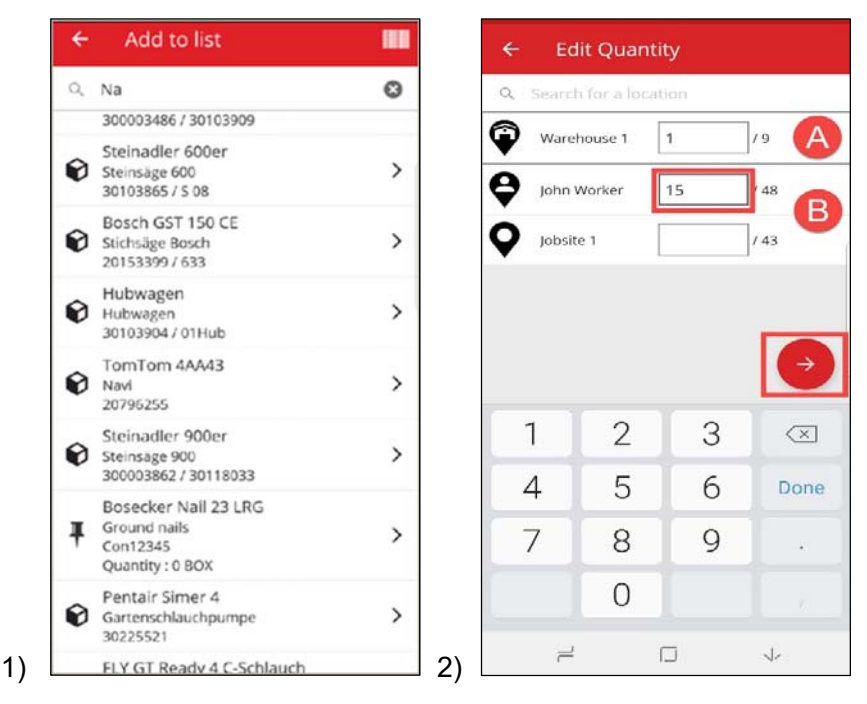

**Nota:** Se adicionar uma mercadoria/consumível ao carrinho de transferência através de digitalização, irá predefinir para uma quantidade de 1 da localização atualmente com sessão iniciada e, se não existir quantidade na localização atual, será adicionada com a quantidade 0. Se houver a Quantidade 0 em qualquer localização, será informado sobre isto.

Se o utilizador estiver Offline, as Quantidades disponíveis não estarão visíveis, em vez disso, a Quantidade é substituída pelo ícone ?-, e o utilizador pode introduzir qualquer quantidade no campo (3).

| Ŧ | Original<br>Warehouse     | 10 | 17 |
|---|---------------------------|----|----|
| Ŷ | Jeppe Street<br>warehouse | 10 | 1? |
| 9 | AAC Site 14               | 1  | 1? |
| Q | BRK jobsite               | 1  | 17 |
|   |                           |    |    |
|   |                           |    |    |
|   |                           |    |    |
|   |                           |    |    |

Os itens selecionados (marcados com um visto verde) serão adicionados à lista de transferência clicando na seta para trás (4). Em seguida, pode visualizar a Lista de transferência onde pode, mais uma vez, consultar o número de consumíveis/mercadorias transferidos. Novamente, proceda clicando no botão vermelho Seguinte (5).

#### Notas de lançamento

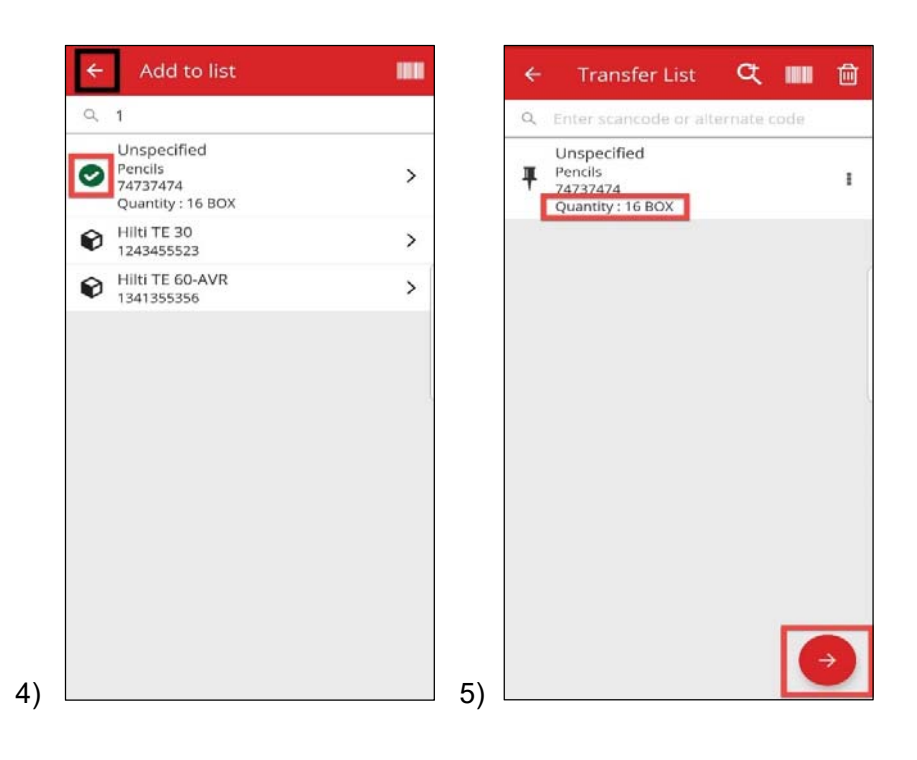

No ecrã de detalhes de transferência (6), deve cumprir dois campos obrigatórios, "Para localização" e "Para colaborador". Pode igualmente adicionar "Data de devolução" e "Notas de transferência" e selecione entre escolher Recolher assinatura ou não. Após concluir estes passos, utilize o botão do visto vermelho e eventualmente, se a transferência tiver sido bem-sucedida, será notificado sobre isso (7).

| To Location<br>Feldkirch<br>To Employee<br>Andre Labenz | ٩ | Overview<br>Ware        | Jussi P<br>Jussi P<br>house 1 |
|---------------------------------------------------------|---|-------------------------|-------------------------------|
| Select Return Date Transfer Notes Enter Notes           | - | Add item                | Transfer                      |
| Collect Signature                                       | • | Confirm Delivery        | Check invento                 |
|                                                         |   | ٩                       |                               |
|                                                         |   | Transfer successfully c | ompleted.                     |

**Nota:** para o dispositivo móvel CAT S60, a função supramencionada não está atualmente a funcionar e será corrigida num lançamento futuro. Para todos os dispositivos móveis, a função funciona sem limitações.

# 2.3 Fila de transferências e Visualização de erros de transferência

Para ser possível visualizar a nova função Fila de transferências, comece por clicar no ícone Transferência (1). Se existirem quaisquer transferências pendentes ou falhadas, irá ver o ecrã Fila de transferências (2). A Fila de transferências ajuda a gerir quaisquer transferências pendentes ou falhadas. Cada linha é um Carrinho de Transferências que foi submetido e está pendente ou falhou. Pendente apenas ocorre se estiver offline ou possuir uma ligação lenta. Não é possível editar ou eliminar uma transferência pendente. É possível criar um novo Carrinho de transferência clicando no ícone "+".

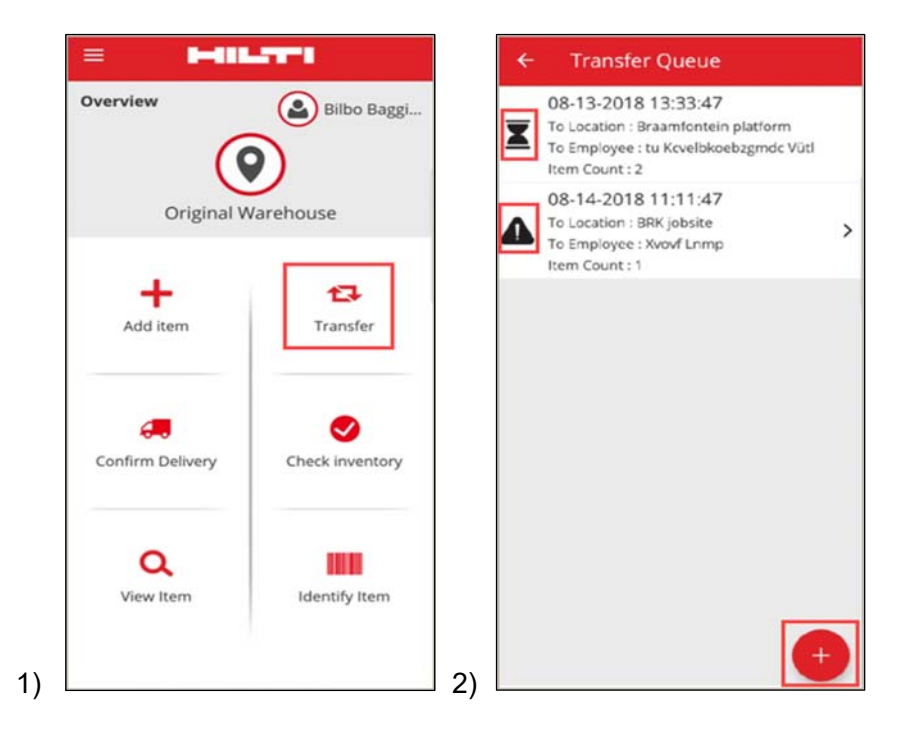

Em caso de transferências pendentes ou falhadas, ao clicar na transferência, é possível visualizar o motivo por trás de cada erro, de acordo com o item da linha (3).

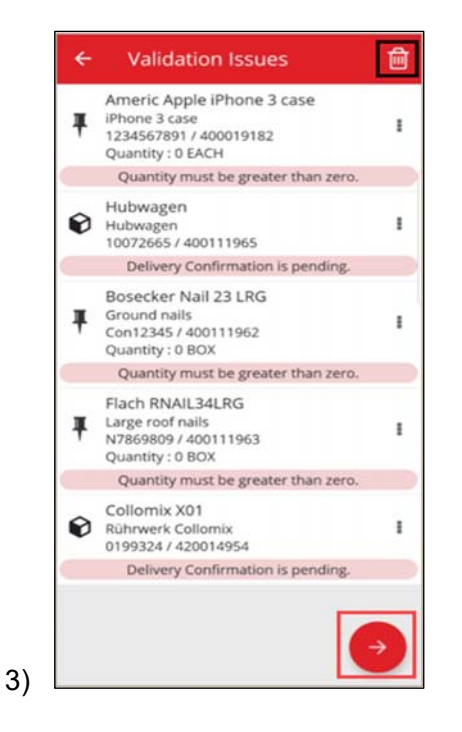

Além disso, é possível editar estes itens e até voltar a submeter ou eliminar da fila. Ao clicar no botão vermelho Seguinte, será direcionado para os Detalhes de transferência, onde pode editar a transferência. Alternativamente, ao clicar no ícone da reciclagem, é possível eliminar o Carrinho de transferência. (4,5)

Nota: apenas pode editar as transferências falhadas, não as pendentes.

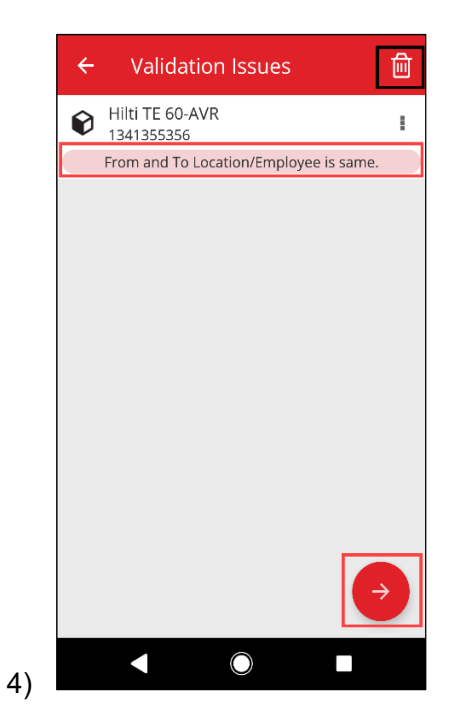

Neste caso (4), seria possível resolver o problema alterando a "Para localização/Para colaborador" e clicando no ícone de submeter (5).

| ← Transfer Details |          |
|--------------------|----------|
| To Location        |          |
| Warehouse 1        | Q        |
| To Employee        |          |
| Jussi Pikala       | Q        |
| Return Date        |          |
| Select Return Date |          |
| Transfer Notes     |          |
| Enter Notes        | <b>A</b> |
| Collect Signature  |          |
|                    |          |
|                    |          |

5)

# 2.4 Visualizar transferências pendentes na fila (Offline)

Para melhorar o fluxo de trabalho dos utilizadores, agora é possível visualizar as transferências pendentes diretamente da página inicial. Selecione o item de transferência (1) para alcançar a fila de transferências (2). Assim que estiver online, todas as transferências serão automaticamente processadas. Quaisquer transferências que falharam parcial ou totalmente são exibidas na Fila de transferências como Transferência falhada.

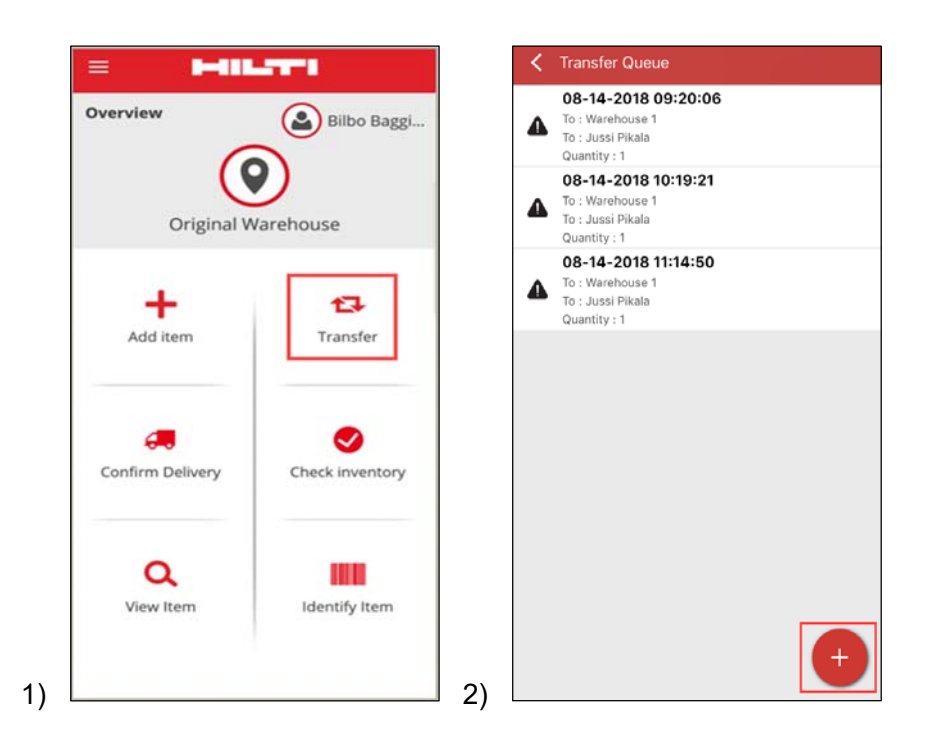

**Nota:** Mesmo tendo transferências pendentes ou falhadas, ao clicar no ícone "+", é possível adicionar um novo Carrinho de transferências.

#### 2.5 Alteração aparente do colaborador responsável no Carrinho de transferências

Na versão Web do ON!Track, é possível selecionar vários colaboradores responsáveis no Carrinho de transferências. Quando transferir múltiplos ativos, tem a hipótese de utilizar a caixa de seleção "Colaborador responsável" (1). Isto irá fornecer um menu para todos os colaboradores que podem ser responsáveis pelos ativos que estão enumerados (2). Selecione o Colaborador responsável ao clicá-lo e clique em Guardar para proceder.

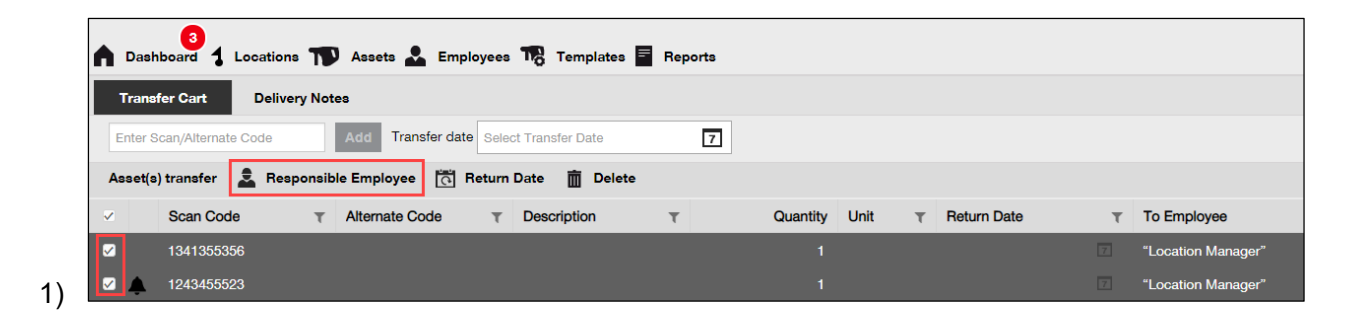

| Responsible Em       | nployee                     | ×    |
|----------------------|-----------------------------|------|
| Responsible Employee | Select Responsible Employee | •    |
|                      | "Location Manager"          |      |
|                      | John Worker                 |      |
|                      | Jussi Pikala                |      |
|                      | Cancel                      | Sava |
|                      | Cancel                      | Save |

# 2.6 Transferência de depósito na Localização do colaborador

Caso a localização do depósito seja transferida para a localização do colaborador via carrinho de transferência ou arrastar e largar na hierarquia de localização, em seguida, o Gestor de localizações é automaticamente alterado para "Gestor de localização de colaboradores". Isto será aplicado a todos os depósitos movidos na Localização do colaborador após a versão 3.1. Todos os depósitos já na Localização do colaborador não serão atualizados. Nenhuma atividade de migração planeada. Os utilizadores terão de atualizar o Colaborador responsável manualmente.

Quando um depósito é transferido de qualquer outra localização, o "Gestor" do Depósito será atualizado para o mesmo colaborador que é o "Gerente" da Localização tutelar. Se um depósito for movido para a Raiz da Hierarquia ou raiz de um Grupo de localizações, então o "Gestor" do Depósito não será alterado.

Qualquer Colaborador que possa ser responsável por Ativos (ou seja, Gestores de localização ou Colaboradores responsáveis) pode ser o "Gestor" de um Depósito.

#### Ativos num Depósito

- Se um depósito for transferido por arrastar e largar, o Colaborador responsável por cada ativo no interior do depósito será o Gestor do Depósito
- Se um depósito for transferido através do carrinho de transferência na Web ou Móvel, o Colaborador responsável por cada ativo no interior do depósito será definido no Colaborador responsável específico para o Depósito no Carrinho de transferências (sem alterações nas versões anteriores).

# **Melhorias**

# 3.1 Fluxo de trabalho de transferências melhorado (Online)

Para melhorar a transparência ao concluir transferências, a aplicação móvel ON!Track valida os itens na Lista de transferências que podem ser transferidos. Se um ativo também estiver noutra lista de transferências, será colocado no estado Em espera na Fila de transferências (1). Se a validação demorar muito tempo, irá receber uma notificação pop-up "Transferência em espera" e será direcionado para o Ecrã inicial.

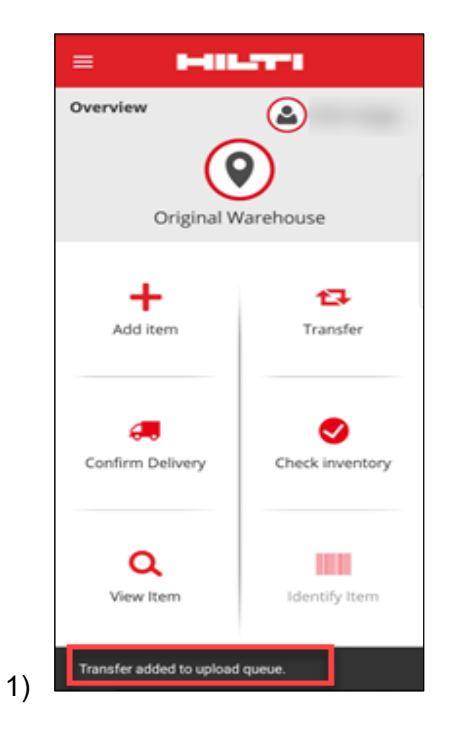

Quando os itens são transferidos com sucesso, irá receber uma notificação "Transferência foi concluída com sucesso" (2). Posteriormente, será redirecionado para o Ecrã inicial. Se tudo for bem sucedido, não haverá nenhuma Fila de transferências em espera.

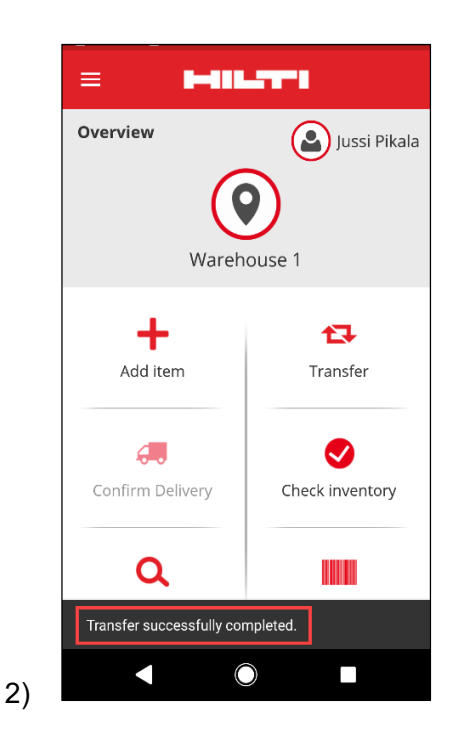

# 3.2 Mais informações do ativo no painel lateral

Para uma melhor monitorização dos seus futuros serviços, é possível visualizar todos os serviços futuros da vista do painel lateral (máx. 25 serviços). O painel lateral refere a data exata quando for o próximo serviço (1).

| 155523                   |                |
|--------------------------|----------------|
| Details History          |                |
| L.                       | <u></u>        |
| Friendly Name            | : TE 30-Hilti  |
| Responsible Employee     | : Jussi Pikala |
| Current Location         | : Warehouse 1  |
| Current Location State   | : Active       |
| Status                   | : Operational  |
| State                    | : In Warehouse |
| Asset Group              | : Combihammers |
| Scan Code                | : 1243455523   |
| Scan Code Type           | : Barcode      |
| Asset Category           | : Asset        |
| Model                    | : TE 30        |
| Manufacturer             | : Hilti        |
| Template Name            | : TE 30-Hilti  |
| Managed As               | : Owned        |
| Default Location         | : Warehouse 1  |
| Owner Name               | : Jussi Pikala |
| Services                 | : 3 Assigned   |
| Certificates             | : Not assigned |
| Open Services (3) of (3) |                |
| Cleaning                 | 08/09/2018     |
| General Maintenance      | 08/23/2018     |
| Yearly Check             | 08/02/2019     |

1)

#### Correções de bugs

Nesta versão, corrigimos os seguintes problemas/correções de bugs:

- Corrigimos um bug, que fazia com quem banner suspenso aparecesse sempre, apesar da caixa de verificação "Não mostrar novamente" estar selecionada.

 Melhoria nos intervalos de notificação de confirmação da entrega para que uma nova transferência de ativos acione uma notificação de confirmação da entrega num espaço de 30 minutos.

- Corrigido um bug de backend que impediu alguns clientes de realizarem transferências de alguns consumíveis para algumas localizações específicas.

- Seguranla melhorada

- Corrigido um bug do Painel de instrumentos, onde um utilizador sem função de transferência podia adicionar ativos para transferir o carrinho de transferências (apesar de não ser possível concluir a operação).

- Corrigido um bug que impedia eliminar localizações se possuisse ativos, que eram eliminados mais tarde. Agora qualquer localização pode ser eliminada se não possuir quaisquer ativos ou a quantidade estiver definida para zero.

- Melhoria na funcionalidade de pesquisa exibindo notificações quando a pesquisa é submetida se não forem encontrados resultados.

- Melhoria na compatibilidade com múltiplos formatos de nomes de domínios (ex.: abc-123.co.in é agora um formato aceitável).

 Corrigimos um bug que estava a afetar a atualização de um intervalo de notificação do modelo de certificado. A confirmação de pop-up de "Poderá demorar vários minutos para receber alertas atualizados no painel de instrumentos após guardar." também foi implementada.

 Corrigido um cenário de upload em massa via Excel de consumíveis onde se o mesmo consumível for adicionado múltiplas vezes, a descrição não iria alterar (ignorando a descrição do resto das inserções Excel).

- A capacidade de criar consumíveis com a quantidade mín./máx. de "0" não é possível com o upload de Excel

- Corrigido um problema na IU na aplicação móvel que estava a afetar o fluxo de trabalho de transferências - confirmar caixa de assinatura de entrega em dispositivos iOS.

- Corrigido um problema nos modelos de ativos quando a secção de anexos era sempre expandida para a altura máxima.

Hilti ON!Track

Notas de lançamento 3.1

Corrigido um bug, que provocava o bloqueio da conta dos utilizadores quando a palavrapasse era alterada na Web, mas conta móvel ainda estava ligada com a palavra-passe
"antiga". Agora, assim que a palavra-passe for alterada via web, a aplicação móvel irá terminar a sessão do utilizador num espaço de 15 minutos.

- O sistema agora é compatível com colaboradores que tenham um nome de utilizador com apenas 2 caratéres (ex.: ab@company.com é agora aceite como nome de utilizador de início de sessão)

- Corrigido um bug, que não mostrou anexos quando a extensão da mesma estava capitalizada (ex.: ficheiro.XLS está agora a funcionar corretamente)

- Corrigido um problema da IU na aplicação Web que estava a mostrar uma notificação preta e branca quando a Grelha era reposta e, em seguida, as colunas dimensionadas.

- Corrigida a ordem da coluna do PDF Verificar inventário para permanece igual como anteriormente na versão v3.0.

- Corrigido um bug de backend que impedia alguns colaboradores de serem eliminados.

- Corrigido um bug que afeta utilizadores que estão a utilizar a aplicação móvel no idioma francês, que impedia-os de adicionar consumíveis no carrinho de transferências, se os consumíveis possuissem uma qualidade entre 0 e 1 (ex.: 0,25).

- Compatibilidade melhorada da funcionalidade de pesquisa na aplicação móvel com caratéres no alfabeto cirílico.